\_\_\_\_

۲

| Probleem<br>Ik zie de gebruikerinterface<br>van de PhotoViewer niet op de<br>televisie. | <ul> <li>Tip</li> <li>Stel de televisie in op het juiste programmanummer<br/>(bijvoorbeeld EXT, 0, AV).</li> <li>Zie de bij uw televisie geleverde documentatie.</li> </ul>                                                                                                    |
|-----------------------------------------------------------------------------------------|----------------------------------------------------------------------------------------------------|
| Er komt geen geluidssignaal<br>van de televisie of het<br>audiosysteem.                 | <ul> <li>Controleer of de audiokabels op de juiste manier zijn<br/>aangesloten.</li> <li>Controleer of het volume van uw televisie of<br/>audiosysteem is ingeschakeld.</li> <li>Controleer of de bestandformat van uw audiobestanden<br/>MP3 is en dat de bestanden niet beschermd zijn tegen<br/>kopiëren.</li> </ul>                             |
| De PhotoViewer reageert<br>niet als ik op een toets op de<br>afstandsbediening druk.    | <ul> <li>Richt als u op een toets op de afstandsbediening<br/>drukt de afstandsbediening op de aan/uit-toets van de<br/>PhotoViewer.</li> <li>Vervang de batterij van de afstandsbediening.</li> </ul>                                                                                                    |
| De afbeelding lijkt te zijn<br>vervormd.                                                | <ul> <li>Wijzig de resolutie met de resolutie-toets op de<br/>afstandsbediening.</li> <li>Wijzig de instellingen van de aangesloten televisie.<br/>Zie de bij uw televisie geleverde documentatie.</li> </ul>                                                                                                    |
| De aangesloten printer reageert<br>niet.                                                | <ul> <li>Controleer of de printer is ingeschakeld.</li> <li>Controleer of de printer op de USB-poort aan de achterzijde van de PhotoViewer is aangesloten.</li> <li>Wijzig de instellingen van de aangesloten printer. Zie de bij uw printer geleverde documentatie.</li> <li>Controleer of de printer het ESC/P-R-protocol ondersteunt.</li> </ul> |

Zie voor meer vragen en antwoorden de website www.philips.com/support.

## Welkom bij Philips!

Registreer uw product en verkrijg ondersteuning bij www.philips.com/welcome

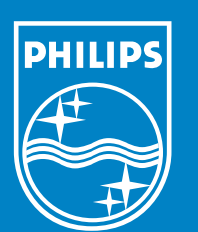

© 2007 Koninklijke Philips Electronics N.V.

Specificaties kunnen zonder voorafgaand bericht worden gewijzigd. Handelsmerken zijn eigendom van Koninklijke Philips Electronics N.V. of de betreffende eigenaars.

## PhotoViewer Wat zit er in de doos?

#### SPV3000

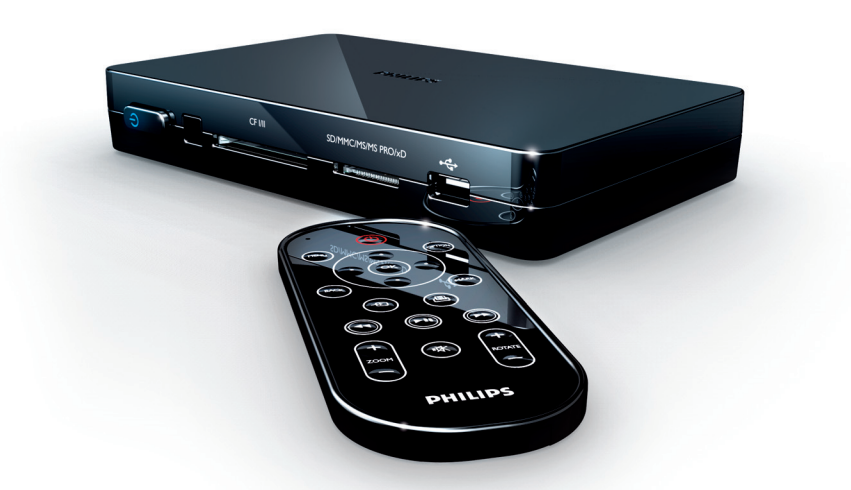

# Korte handleiding

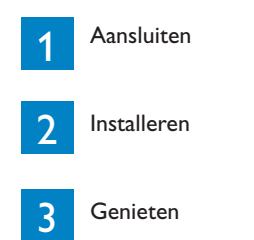

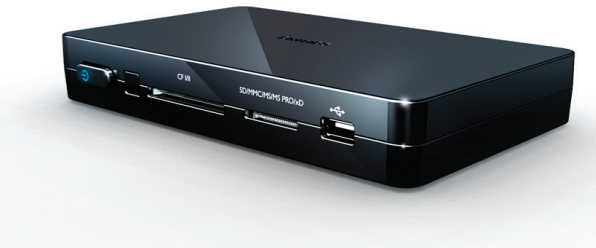

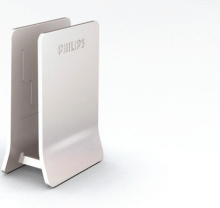

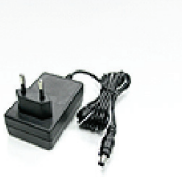

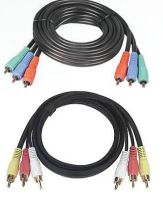

Standaard

Voedingsadapter

Component videokabel Geluid & samengestelde videokabel

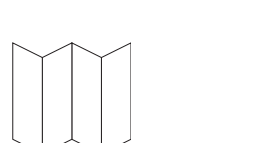

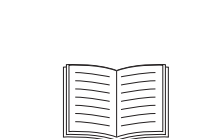

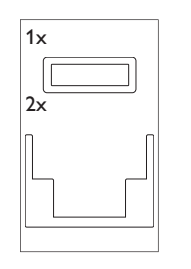

Productsticker (1x)

Stickers voor de standaard (2x)

Korte handleiding Gebruikershandleiding

Wat u verder nog nodig hebt

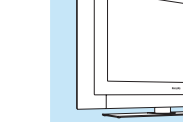

**PHILIPS** 

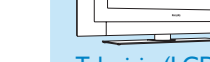

Televisie (LCD of anders)

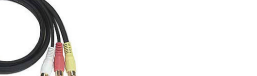

Afstandsbediening

 $\bigcirc$ 

# 1 Aansluiten

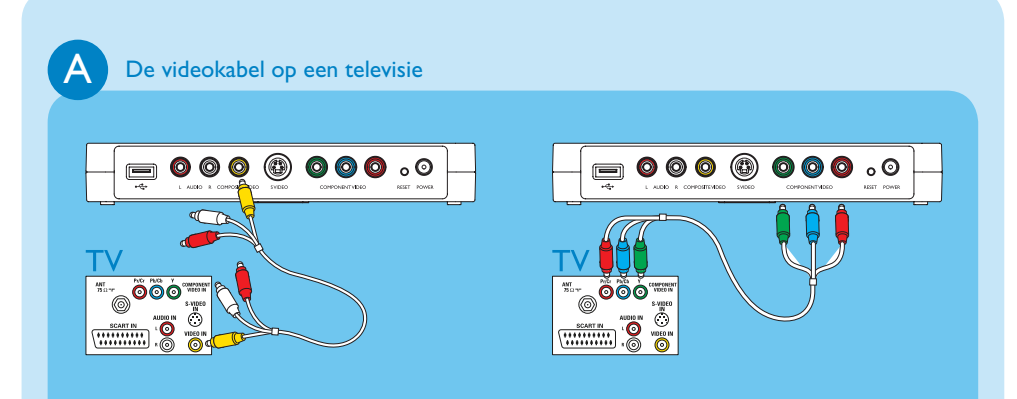

• Controleer de aansluitingen op uw televisie om te bepalen of u de samengestelde videokabel (gele connector) nodig hebt of de component videokabel (rode, groene en blauwe connectors).

• Sluit de juiste bijgeleverde videokabel aan.

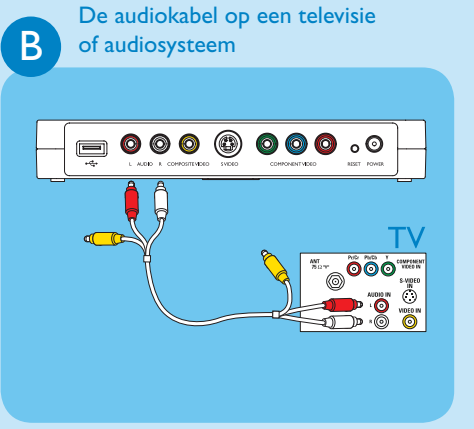

Sluit de juiste bijgeleverde audiokabel op de audio-uitgang.

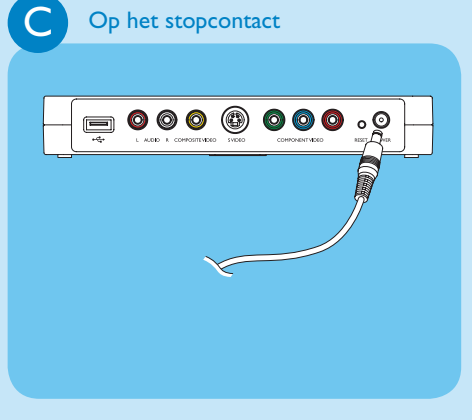

Sluit de voedingsadapter van de PhotoViewer op een stopcontact aan.

## Installeren 2

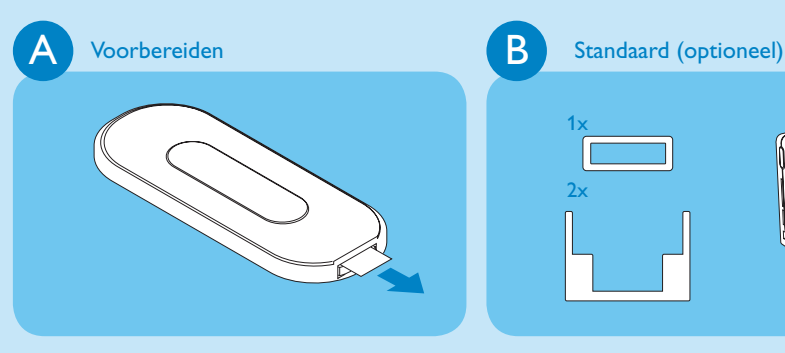

Verwijder de beschermfolie van de onderzijde van de afstandsbediening.

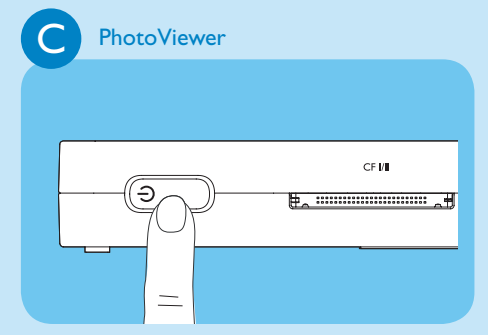

• (ok) •

• Plak de twee rubberen standaard-

- stickers aan de binnenzijde van de standaard
- Plak de rubberen productsticker rondom het label aan de onderzijde van de PhotoViewer
- Op de PhotoViewer: Druk op de aan/uit-toets.
- Op de afstandsbediening: Druk op de stand-by knop.
- Schakel de TV aan.
- Stel de televisie in op het juiste externe ingang (bijvoorbeeld EXT, 0, AV).

D stalleren

PHILIPS

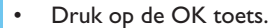

- Druk op de omhoog/omlaag-
- toetsen om Taal te selecteren.
- Druk op de rechts-toets om naar de lijst van beschikbare talen te gaan.
- Druk op de omhoog/omlaagtoetsen om de taal van uw voorkeur te selecteren en druk op OK.

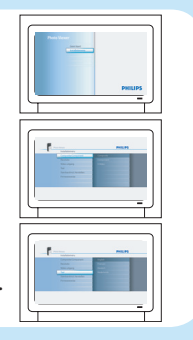

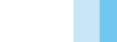

\_\_\_\_ \_\_\_\_\_

 $( \bullet )$ 

## Genieten 3

U heeft een adapter nodig om de volgende geheugenkaarten in te steken: MS Duo, MMC, RS-MMC, Mini SD.

## Een fotopresentatie afspelen

# A Een fotopresentatie starten

- Sluit de USB-disc op de USB-poort aan OF steek de geheugenkaart in de betreffende kaartsleuf.
- De fotopresentatie start automatisch.

### Een fotopresentatie met muziek afspelen

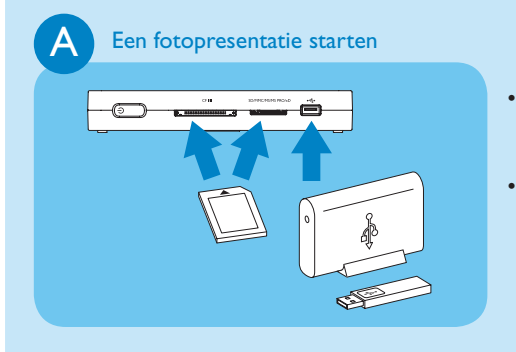

• Sluit de USB-disc op de USB-poort aan OF steek de geheugenkaart in de betreffende kaartsleuf. • De fotopresentatie start automatisch.

## B Muziek

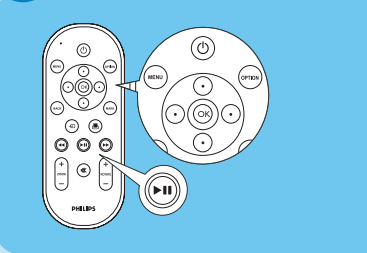

- Druk op de Option-toets.
- Druk op de omhoog/omlaag-toetsen om Muziekselectie te selecteren.
- Selecteer de muziekbestanden die u wilt afspelen.
- Druk op de afspelen/pauze-toets.

#### Een afbeelding bekijken

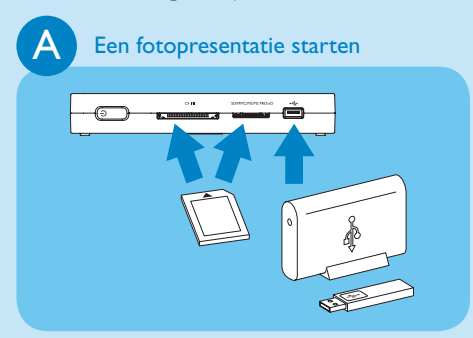

- Sluit de USB-disc op de USB-poort aan OF steek de geheugenkaart in de betreffende kaartsleuf.
- De fotopresentatie start automatisch.

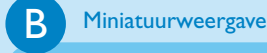

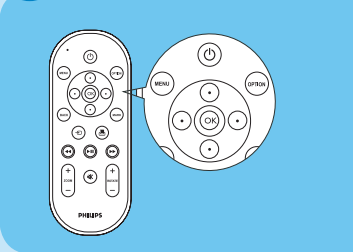

- Druk op de menu-toets.
- Druk op de omhoog/omlaag-toetsen om de USB-disc of de geheugenkaart die de afbeeldingen bevat te selecteren.
- Druk op de OK toets.
- Druk op de toetsen omhoog/omlaag/ links/rechts om de afbeelding die u wilt bekijken te selecteren.
- Druk op de OK toets.

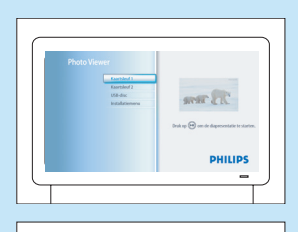

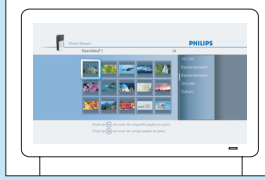

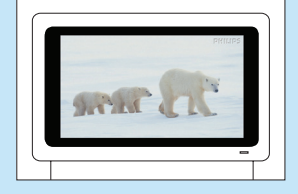

۲

||\_\_\_